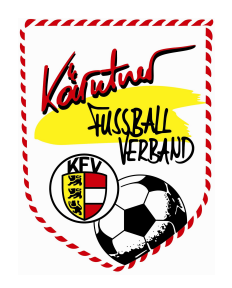

# **ANLEITUNG für die VEREINE**

Version 6

### INHALTSVERZEICHNIS:

| I.)   | Der Einstieg in das System                  | Seite | <br>03 |
|-------|---------------------------------------------|-------|--------|
| II.)  | Allgemeine Beschreibung (Menüs und Buttons) | Seite | <br>05 |
|       | A) Anmeldung                                | Seite | <br>05 |
|       | B) Startsymbole                             | Seite | <br>05 |
|       | C) Symbole blättern                         | Seite | <br>08 |
|       | D) "Haupt" Buttons                          | Seite | <br>08 |
| III.) | Aufgaben                                    | Seite | <br>09 |
|       |                                             |       |        |
| IV.)  | Vereine - Vereinsinfo                       | Seite | <br>10 |
|       | (Vereine suchen, Vereinsinfo,               |       |        |
|       | Vereinsdaten, Sektionsdaten, Kontaktdaten)  |       |        |
|       | 1) Vereinsdaten                             | Seite | <br>15 |
|       | 2) Sektionsdaten                            | Seite | <br>16 |
|       | 3) Funktionäre (Rollenbeschreibung)         | Seite | <br>17 |
|       | 4) Mannschaften                             | Seite | <br>22 |
|       | 5) Trainer                                  | Seite | <br>29 |
|       | 6) Spieler                                  | Seite | <br>31 |
|       | 7) Ordner                                   | Seite | <br>32 |
|       | 8) Spielerfoto                              | Seite | <br>33 |
|       | 9) Vereinslogo                              | Seite | <br>34 |
|       | 10) Strafen                                 | Seite | <br>35 |

# I) Der Einstieg in das System

Der Einstieg in das Netzwerk erfolgt unter <u>www.kfv-fussball.at</u> und dem **USER LOGIN**. (siehe Bild unten)

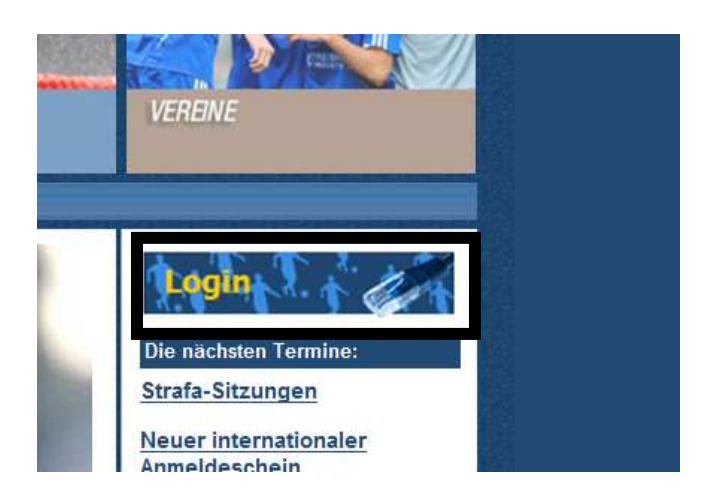

Hier gelangt man zum Login in Fußball Online, Benutzername (z.Bsp. "MusterMax") und Passwort (6stellig alphanumerisch) sind **zeichengenau** einzugeben und mit "**Login**" zu bestätigen!

| Dasswort |   |
|----------|---|
|          | _ |

Hinweis:

Unterstützt werden IE7 und 8 bzw. FireFox 3.5.

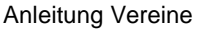

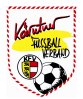

Nachdem Benutzername und Passwort zeichengenau eingetragen wurden, erscheint am Bildschirm die Maske "Aktuelle Aufgaben".

|       |                               | Aktuelle Aufgab                 | en                                 | Aufgaben   | Vereine                | Personen            |
|-------|-------------------------------|---------------------------------|------------------------------------|------------|------------------------|---------------------|
| Prio. | Aufgabe                       | betrifft                        | Details                            | 6          |                        | 0                   |
| B     | Mannschaftskader<br>eintragen | Union Neustift/Oberkappel       | Mannschaft hat keinen Spielerkader | Spiele     | Meine Be-<br>setzungen | Online<br>Meldewese |
| 3     | Passfoto eintragen            | Borfer Annika<br>Spieler        | Spieler hat noch kein Passfoto     |            |                        |                     |
| 3     | Passfoto eintragen            | Fesl Michael<br>Spieler         | Spieler hat noch kein Passfoto     | 1          |                        |                     |
| B     | Passfoto eintragen            | Hamedinger Alexander<br>Spieler | Spieler hat noch kein Passfoto     | Bearbeiten |                        |                     |
| 3     | Passfoto eintragen            | Leitenbauer Daniel<br>Spieler   | Spieler hat noch kein Passfoto     |            |                        |                     |
| 3     | Passfoto eintragen            | Löffler Jakob Jonas<br>Spieler  | Spieler hat noch kein Passfoto     |            |                        |                     |
| 3     | Passfoto eintragen            | Scharrer David<br>Spieler       | Spieler hat noch kein Passfoto     |            |                        |                     |

Hinweis:

Beschreibung "Aufgaben" siehe Kapitel III (Aufgaben)

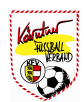

# II) Allgemeine Beschreibung (Menüs u. Buttons)

A) Anmeldung: Anzeige des jeweiligen Landesverbandes, Name des Benutzers und Restzeit bis zur Abmeldung aus der Datenbank.

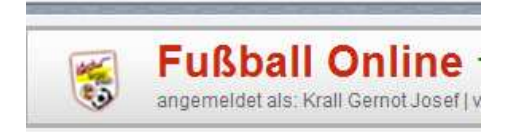

**B)** Startsymbole: "Mein Profil", "Mein Postfach", "Meine Einstellungen" und "Abmeldung".

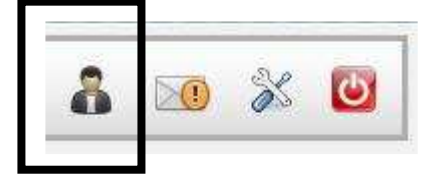

### 1) Mein Profil:

| Allgemein<br>Anrede<br>Titel Marme Alterholer |                      |
|-----------------------------------------------|----------------------|
|                                               | Vorname Mario        |
| Geb.Datum 05.11.1990 Geburtsort               | Geschlecht male      |
| Primärverband Staatsbürgerschaft Ö            | sterreich 🖌          |
| Bastansahritt                                 | ktdstaa              |
| Strasse / Nr. / Tel Büro                      | /Dw.                 |
| PL2/Ort 0 // Tel (P                           | rivat) Fu            |
| Postfach H                                    | andy                 |
| Bezirit 🗸                                     | mail                 |
| Bundesland Oberösterreich M Homes             | page                 |
|                                               |                      |
| Anmerkung Banks                               | verbindungen         |
| Bank                                          | BLZ Kontonummer      |
| Neu                                           | earbeiten Löschen Sp |
| Benutzerlogin                                 | AR                   |
| Benutzemame AlteritolerMano Passa             | Nort                 |

Hinweis:

Beschreibung siehe Kapitel V-1 (Personen - Allgemein)

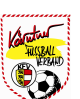

#### 2) Mein Postfach:

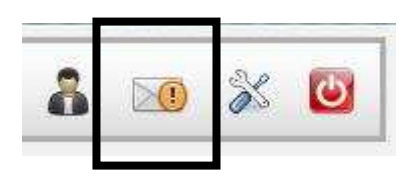

a) Posteingang

| in Postfach           |           |       |                                                 | ×                                                                              |
|-----------------------|-----------|-------|-------------------------------------------------|--------------------------------------------------------------------------------|
| Posteingang Post      | ausgang   | Archi | (                                               | Per                                                                            |
| 001                   | 2 3       | 4     | 5 6 7                                           | 8 9 10 🧿 🛈 Seitenlänge: 10 (iPad) 🚩                                            |
| Empfangen am 💌        | Neu       | Att.  | Absender                                        | Betreff                                                                        |
| 02.11.2010            | 1         |       | Besetzung OÖSK                                  | Besetzungsinfo: So, 07.11.2010, Neustift/Oberk: Kollerschlag (KM)              |
| 26.10.2010            | 8         |       | Besetzung OÖSK                                  | Besetzungsinfo: So. 31.10.2010, Neustift/Oberk: Rohrbach/Berg (U18)            |
| 21.10.2010            | *         |       | Hütter Karl                                     | Besetzungsinfo: Fr. 22.10.2010, Neustift/Oberk: SPG Putzl /Sarleinsb. (U18)    |
| 19.10.2010            | \$        |       | Oberlaber Peter                                 | Besetzungsinfo: Di. 26.10.2010, Neustift/Oberk: SPG Kleinzell/Neufelden (U14)  |
| 19.10.2010            | \$        |       | Oberlaber Peter                                 | Besetzungsinfo: Sa, 23.10.2010, Neustift/Oberk: Altenfelden (U14)              |
| 19.10.2010            | -         |       | Besetzung OÖSK                                  | Besetzungsinfo: Di. 26.10.2010, Neustift/Oberk: SPG Amreit/Altenf./Neuf. (U18) |
| 19 10 2010            | \$        |       | Besetzung OÖSK                                  | Besetzungsinfo: Fr. 22 10.2010, Neustift/Oberk: SPG Putzl /Sarleinsb. (U18)    |
| 18.10.2010            | 會         |       | Besetzung OÖSK                                  | Besetzungsinfo: So. 24.10.2010. Neustift/Oberk: Sarleinsbach (KM)              |
| 16.10.2010            | 1         |       | Leitner August                                  | Spielverschiebung - 16.10.2010 - SPG Julbach/Nebelberg - Neustift/Oberk U16    |
| 08.10.2010            | \$        |       | Besetzung OÖSK                                  | Besetzungsinfo: Sa. 09.10.2010, Neustift/Oberk: Kollerschlag (U14)             |
| Intramail offnen 🗌 Ar | chivieren |       |                                                 | ~                                                                              |
|                       |           |       |                                                 | Postfach schließen                                                             |
| Passfoto eintr        | agen 🥈    | Löl   | fler <mark>Jakob Jonas</mark><br><sup>ier</sup> | Spieler hat noch kein Passfoto                                                 |

Hinweis: Beschreibung siehe Kapitel V-8-1 (Personen - Mein Postfach - Posteingang)

#### b) Postausgang

| ain Postfach          |                          |                         |                                                   | x                     |
|-----------------------|--------------------------|-------------------------|---------------------------------------------------|-----------------------|
| Posteingang Post      | ausgang Archiv           |                         |                                                   |                       |
| 001                   | 🛈 🛈 Seitenlänge: 10 (iPa | ad) 💌                   |                                                   |                       |
| Gesendet am 💌         | Att. Empfänger           |                         |                                                   | Betreff               |
| 09.10.2010            | Nicht Nominiert<br>OÖSK  | Besetzungsänder         | ung: Neustift/Oberk: Kollerschlag (Sa. 09.10.201  | 0, U14)               |
| 11.09.2010            | Nicht Nominiert<br>OÖSK  | Besetzungsänder<br>U14) | ung: Neustift/Oberk.:SPG Haslach/St.Peter/St.O    | swa. (Sa, 11.09.2010, |
| 04.09.2010            | 7 Empfänger              | Spielabsage - Sa        | 04.09.2010 - Neustift/Oberk Rohrbach/Berg - I     | 90L                   |
| 31.08.2010            | 8 Empfänger              | Spielabsage - Di,       | 31.08.2010 - Neustift/Oberk St. Martin i.M - U1   | 4                     |
| 10.02.2009            | 4 Empfänger              | Besetzungsinfo: 1       | 10.02.2009, Neustift/Oberk :Union SGS Dorf/Pran   | n (KM)                |
| 10.02.2009            | 4 Empfänger              | Besetzungsinfo: 1       | 10.02.2009, Neustift/Oberk :Neustift/Oberk. (KM)  |                       |
| 28.04.2007            | 3 Empfänger              | Besetzungsinfo: 2       | 8.04.2007, Neustift/Oberk :Haslach (U11)          |                       |
| 14.10.2006            | 21 Empfänger             | Spielabsage - 14.       | 10.2006 - Union Neustift/Oberkappel - Union Klaft | ler - U11             |
| Intramail öffnen 🗌 Ar | thivieren                |                         |                                                   |                       |
|                       |                          |                         |                                                   | Postfach schließen    |
| 9                     | ann 💭 sbeet              |                         |                                                   |                       |
| -                     | Löffler Jakob J          | onas                    |                                                   |                       |

Hinweis: Beschreibung siehe Kapitel V-8-2 (Personen - Mein Postfach - Postausgang)

| angemeldet als: Past | nline<br>Helmut   v   25:40 |                                                                                              | å 🗵                                                                                | 3  |  |
|----------------------|-----------------------------|----------------------------------------------------------------------------------------------|------------------------------------------------------------------------------------|----|--|
| in Postfach          |                             |                                                                                              |                                                                                    | ×  |  |
| osteingang Postausg  | ing Archiv                  |                                                                                              |                                                                                    |    |  |
| 0 1 0 0 S            | eitenlänge: 10 (iPad        | ×                                                                                            |                                                                                    |    |  |
| Gesendet am 👻 Att.   | Absender                    | Empfänger                                                                                    | Betreff                                                                            | 1  |  |
| 02.11.2010           | Besetzung<br>OŐSK           | 4 Empfänger                                                                                  | Besetzungsinfo: So, 07.11.2010, Neustift/Oberk.:Kollerschlag (KM)                  |    |  |
| 26.10.2010           | Besetzung<br>OÖSK           | 5 Empfänger                                                                                  | Besetzungsinfo: So, 31.10.2010, Neustift/Oberk.:Rohrbach/Berg (U18)                |    |  |
| 21.10.2010           | Hütter Karl                 | 6 Empfänger                                                                                  | Besetzungsinfo: Fr. 22.10.2010, Neustift/Oberk: SPG Putzl /Sarleinsb. (U18)        | 11 |  |
| 19.10.2010           | Oberlaber Peter             | 6 Empfanger Besetzungsinfo: Di, 26.10.2010, Neustift/Oberk: SPG Kleinzell/Neufelder<br>(U14) |                                                                                    |    |  |
| 19.10.2010           | Oberlaber Peter             | 6 Empfanger                                                                                  | Besetzungsinfo: Sa. 23 10.2010. Neustift/Oberk: Altenfelden (U14)                  |    |  |
| 19.10.2010           | Besetzung<br>OÖSK           | 6 Empfänger                                                                                  | Besetzungsinfo: Di, 26.10.2010, Neustift/Oberk .:SPG Amreit/Altenf /Neuf.<br>(U18) |    |  |
| 19.10.2010           | Besetzung<br>OÖSK           | 6 Empfänger                                                                                  | Besetzungsinfo: Fr. 22 10.2010, Neustift/Oberk: SPG Putzl /Sarleinsb. (U18)        |    |  |
| ntramail offnen      |                             |                                                                                              |                                                                                    |    |  |
|                      |                             |                                                                                              | Bostforb achilles                                                                  |    |  |
|                      |                             |                                                                                              | 1 obter series                                                                     |    |  |

Hinweis: Beschreibung siehe Kapitel V-8-3 (Personen - Mein Postfach - Archiv)

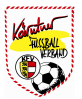

#### 3) Meine Einstellungen:

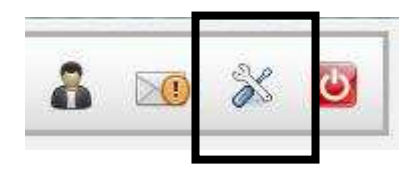

- Allgemein: Verbandsauswahl (wenn eine Person bei mehreren Landesverbänden tätig ist) und zusätzlich die Option, ob Intramails an die E-Mail Adresse weitergeleitet werden soll.

| eine E  | instellungen<br>Passwort                                       |                                           | ×                                  |                                    |            |                        | 3 🕑                  |
|---------|----------------------------------------------------------------|-------------------------------------------|------------------------------------|------------------------------------|------------|------------------------|----------------------|
| <b></b> | Ilgemeine Einstel<br>Verband<br>Intramails an mei<br>Adresse w | llunge<br>Isauswa<br>ine Ema<br>eiterleit | n<br>ohl Oberösterreichischer FV 💌 | )                                  | Aufgaben   | Vereine                | Personen             |
|         |                                                                |                                           | Ok Abbrechen                       | Mannschaft hat keinen Spielerkader | spiele     | Meine Be-<br>setzungen | Online<br>Meldewesen |
| B       | Passfoto eintragen                                             | 8                                         | Dorfer Annika<br>Speler            | Spieler hat noch kein Passfoto     |            |                        |                      |
| в       | Passfoto eintragen                                             | 8                                         | Fesl Michael<br>Speler             | Spieler hat noch kein Passfoto     |            |                        |                      |
| 3       | Passfoto eintragen                                             | 8                                         | Hamedinger Alexander<br>Spieler    | Spieler hat noch kein Passfoto     | Bearbeiten |                        |                      |
| 3       | Passfoto eintragen                                             | 8                                         | Leitenbauer Daniel<br>Speer        | Spieler hat noch kein Passfoto     |            |                        |                      |
| 3       | Passiolo eintragen                                             | 3                                         | Löffler Jakob Jonas<br>Spieler     | Spieler hat noch kein Passfoto     |            |                        |                      |
| B       | Passfoto eintragen                                             | 8                                         | Scharrer David<br>Spieler          | Spieler hat noch kein Passfoto     |            |                        |                      |

- Passwort: Hier kann das Passwort auf sein Wunschpasswort geändert werden. (mind. 6 Zeichen). Dazu wird das alte Passwort in die erste Zeile eingetragen.

Das neue Passwort kommt dann in die zweite Zeile und wird in der dritten Zeile wiederholt. Nach Drücken auf "OK" ist das persönliche Passwort geändert.

Ändern des eigenen Passworts durch Eingabe des alten bzw. 2 maliges Eingeben des neuen Passworts und Abspeichern mit dem Button "OK".

| leine Einstellungen          |                                    | ×                              | 🔝 🔀 🔟                                           |
|------------------------------|------------------------------------|--------------------------------|-------------------------------------------------|
| Passwort ändern<br>Aktuelles | Passwort                           |                                | Aufgaben Vereine Personen                       |
| Neues<br>Neues Passwort w    | Passwort                           | Details                        | 0 9 %                                           |
| Das neue Kennwort m          | uss mindestens 6 Zeichen lang sein | aft hat keinen Spielerkader    | Spiele Meine Be- Online<br>setzungen Meldewesen |
|                              | 6 25                               | at noch kein Passfoto          |                                                 |
| 🔁 . Lassion enmagen          | Ok /                               | oprever nat noch kein Passfoto |                                                 |
| Passfoto eintragen           | Hamedinger Alexander               | Spieler hat noch kein Passfoto | Bearbeiten                                      |
| Passfoto eintragen           | Leitenbauer Daniel<br>Speer        | Spieler hat noch kein Passfoto |                                                 |
| Passfoto eintragen           | Loffler Jakob Jonas<br>Spieer      | Spieler hat noch kein Passtoto |                                                 |
|                              |                                    |                                |                                                 |

Hinweis:

Das Passwort muss mind. 6 Zeichen lang sein!

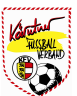

4) Abmeldung:

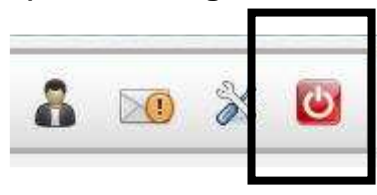

Durch Drücken dieses Buttons ("Ausschalten") erscheint wieder die Login Maske.

| Login    |  |
|----------|--|
| Passwort |  |
|          |  |

#### C) Symbole blättern:

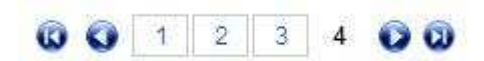

- a) An den Anfang blättern (erste Seite)
- b) Eine Seite zurück blättern
- c) Anzahl der Seiten (je nach Seitenlänge)
- d) Eine Seite nach vorne blättern
- e) Ans Ende blättern (letzte Seite)

### D) "Haupt" Buttons

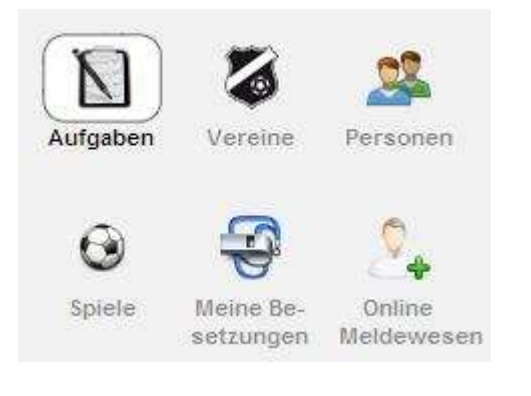

| a) | Aufgaben          | siehe Kapitel III  |
|----|-------------------|--------------------|
| b) | Vereine           | siehe Kapitel IV   |
| c) | Personen          | siehe Kapitel V    |
| d) | Spiele            | siehe Kapitel VI   |
| e) | Besetzungen       | siehe Kapitel VII  |
| f) | Online Meldewesen | siehe Kapitel VIII |
|    |                   |                    |

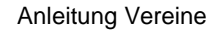

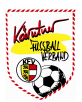

# III) Aufgaben

Bei den Aufgaben werden alle offenen Aktivitäten aufgelistet, welche durch den Benutzer noch zu erledigen sind.

Die Aufgaben werden vom System automatisch in der ersten Spalte priorisiert.

Beispiele:

- Priorität 1  $\rightarrow$  Spiele, welche bereits in der Vergangenheit liegen,
- Priorität 2  $\rightarrow$  Spiele, welche in Bearbeitung sind
- Priorität 3 → noch nicht definierter Kader Passfoto fehlt
- Priorität 4 → Spielerfoto fehlt

|       |                               | Aktuelle Aufgaber               | 1<br>2 0                           | Aufgaben   | Vereine                | 28<br>Personen       |
|-------|-------------------------------|---------------------------------|------------------------------------|------------|------------------------|----------------------|
| Prio, | Aufgabe                       | betrifft                        | Details                            | 6          | 3                      | 0                    |
| 3     | Mannschaftskader<br>eintragen | Union Neustift/Oberkappel       | Mannschaft hat keinen Spielerkader | Spiele     | Meine Be-<br>setzungen | Online<br>Meldeweser |
| 3     | Passfoto eintragen            | Borfer Annika<br>Spieler        | Spieler hat noch kein Passfoto     |            |                        |                      |
| 3     | Passfoto eintragen            | Fesl Michael<br>Spieler         | Spieler hat noch kein Passfoto     | 1          |                        |                      |
| 3     | Passfoto eintragen            | Hamedinger Alexander<br>Spieler | Spieler hat noch kein Passfoto     | Bearbeiten |                        |                      |
| 3     | Passfoto eintragen            | Leitenbauer Daniel<br>Spieler   | Spieler hat noch kein Passfoto     |            |                        |                      |
| 3     | Passfoto eintragen            | Löffler Jakob Jonas<br>Spieler  | Spieler hat noch kein Passfoto     |            |                        |                      |
| 3     | Passfoto eintragen            | Scharrer David                  | Spieler hat noch kein Passfoto     |            |                        |                      |

Hinweis:

Die Abarbeitung der einzelnen Aufgaben erfolgt durch "Markieren" der entsprechenden Aufgabe und Drücken des Button "Bearbeiten"

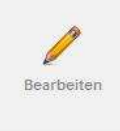

Die genaue Beschreibung zur Abarbeitung der Aufgaben erfolgt in dem nachfolgenden Kapitel.

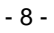

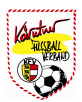

# IV) Vereine

Nach Drücken des Button **"Vereine**" sieht der jeweils eingeloggte Benutzer jene Vereine aufgelistet, denen er angehört. Ist man Spieler beim Verein A und Funktionär beim Verein B, so sieht man in der Liste zwei Vereine aufgelistet.

| Fußball Online            | 9:57 |              |                         | ۶.     |             |                        | 0                    |
|---------------------------|------|--------------|-------------------------|--------|-------------|------------------------|----------------------|
|                           |      | Vereine      | 0                       |        | Aufgaben    | Vereine                | Personen             |
| Vereinsname 🔺             | Nr.  | Sportart     | Verband                 | Art    | Q           |                        | 0                    |
| Union Neustift/Oberkappel | 4104 | Feldfussball | Oberösterreichischer FV | Verein | 9           | <b>B</b>               | Č+                   |
|                           |      |              |                         |        | Spiele      | Meine Be-<br>setzungen | Online<br>Meldewesen |
|                           |      |              |                         |        | Vereinsinfo | Bearbeiten             | Löschen              |

Durch Markieren mit dem Mauszeiger auf den entsprechenden Verein und Drücken des Buttons "**Bearbeiten**" gelangt man direkt in die Administration des Vereins.

In der Suchzeile oben können auch alle anderen Vereine Österreichweit gesucht werden.

|                           |      | Voreine      |                         |        | N                    |                        | 22                  |
|---------------------------|------|--------------|-------------------------|--------|----------------------|------------------------|---------------------|
|                           |      | 0010         | D                       |        | Aufgaben             | Vereine                | Personen            |
| Vereinsname •             | Nr.  | Sportart     | Verband                 | Art    | 0                    |                        | 0                   |
| SK KICKERS Neustift       | 7201 | Feldfussball | Burgenländischer FV     | Verein | 9                    | <b>T</b>               | Č.                  |
| SV Neustift               | 6047 | Feldfussball | Tiroler FV              | Verein | Spiele               | Meine Be-<br>setzungen | Online<br>Meldewese |
| Inion Maria Neustift      | 4197 | Feldfussball | Oberösterreichischer FV | Verein |                      |                        |                     |
| Jnion Neustift/Oberkappel | 4104 | Feldfussball | Oberösterreichischer FV | Verein |                      |                        |                     |
|                           |      |              |                         |        | ~                    |                        | ~                   |
|                           |      |              |                         |        | <b>U</b> vereinsinfo | Bearbeiten             | Löschen             |
|                           |      |              |                         |        | Vereinsinfo          | Dearbeiten             | Löschen             |
|                           |      |              |                         |        | Vereinsinfo          | <b>J</b><br>Bearbeiten | Löschen             |

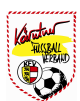

Durch Eingabe von z. Bsp. **"neustift"** in der Suchzeile werden alle Vereine angezeigt, welche das Wort "Neustift" enthalten.

| angemeldet als: Past Helmut | <b>0</b><br> v 29:32 | Neusti       | 4                       | 2      |             |            | e 🕑                  |
|-----------------------------|----------------------|--------------|-------------------------|--------|-------------|------------|----------------------|
|                             |                      | Vereine      | D                       |        | Aufgaben    | Vereine    | Personen             |
| Vereinsname                 | ▲ Nr.                | Sportart     | Verband                 | Art    | 0           | -3         | 0                    |
| ASK KICKERS Neustift        | 7201                 | Feldfussball | Burgenländischer FV     | Verein | G           | <b>S</b>   | Č.                   |
| SSV Neustift                | 6047                 | Feldfussball | Tiroler FV              | Verein | Spiele      | Meine Be-  | Online<br>Meldeweser |
| Union Maria Neustift        | 4197                 | Feldfussball | Oberösterreichischer FV | Verein |             |            |                      |
| Union Neustift/Oberkappel   | 4104                 | Feldfussball | Oberösterreichischer FV | Verein |             |            |                      |
|                             |                      |              |                         |        | Vereinsinfo | Bearbeiten | Löschen              |

Von der in der Liste angezeigten Vereine kann sich der Benutzer durch "**Markieren**" des entsprechenden Vereins und Drücken des Buttons "**Vereinsinfo**" folgende Vereinsinformationen anzeigen lassen.

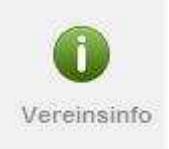

Hinweis:

Eingetragen werden diese Informationen direkt beim Verein. (siehe Kapitel IV-1/2/3)

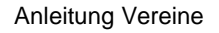

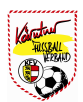

### Allgemeine Informationen:

| Vereinsinfor<br>Informatior                                                                                              | mationen<br>nen zu: Union Neus                                                                                   | tift/Oberkappel (Sektion Feld | fussball) | ×         |         | 6                                |
|----------------------------------------------------------------------------------------------------|----------------------------------------------------------------------------------------------------|-------------------------------|-----------|-----------|---------|----------------------------------|
| Allgemein                                                                                                    | Bankverbindungen                                                                                                 | Ansprechpartner               |           |           | 7       | 02                               |
| Union New<br>Verband: Ot<br>Vereinsnr.: 4<br>ZVR Zahl:<br>Kontaktda                                                      | ustift/Oberkappel<br>perösterreichischer FV<br>1104<br>tten<br>0 / 2473737                                       |                               |           |           | e<br>ee | Personen<br>Online<br>Meldewesen |
| Email: unior<br>Fax:<br>Homepage:<br>Vereinshand<br>Vereins-Em<br>Postanscl<br>Helmut Pasl<br>Kagerstrass<br>4143 Neusti | neustift@gmx.at<br>www.union-neustift.cor<br>ly: 0676 88559 1111<br>ail: neustift@ooefv.at<br>nrift<br>e 4<br>ft | 1.                            |           |           | .en     | Löschen                          |
|                                                                                                    |                                                                                                    |                               |           | Schließen | ]       |                                  |
|                                                                                                    |                                                                                                    |                               |           |           |         |                                  |
|                                                                                                    |                                                                                                    |                               |           |           |         |                                  |
|                                                                                                    |                                                                                                    |                               |           |           |         |                                  |
|                                                                                                    |                                                                                                    |                               |           |           |         |                                  |

### Bankverbindungen:

| Vereinsinformationen       | tift/Oberkannel / | Saktion Fald | fuseball)    |             |        | X                 | . 🖸                        |
|----------------------------|-------------------|--------------|--------------|-------------|--------|-------------------|----------------------------|
| Allgemein Bankverbindungen | Ansprechpartner   | Section rela | russball)    |             |        |                   |                            |
| Bankverbindungen           |                   | 4.           |              |             |        |                   | e Personen                 |
|                            | Bank              |              | BLZ          |             |        | Kontonummer       |                            |
| Raika Neustift             |                   | 34075        |              | 43 12 203   |        |                   |                            |
|                            |                   |              |              |             |        | Schließen         | e- Online<br>en Meldewesen |
| Union Neustifi/Oberkappel  | 4104 Fe           | Idfussball   | Oberösterrei | chischer FV | Verein |                   |                            |
|                            |                   |              |              |             |        | Vereinsinfo Beart | eiten Löschen              |

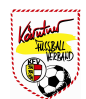

#### Ansprechpartner:

| Ilgemein Bankverbindu | ngen Ansprechpartn | er           |                   |                                     | e Per    |
|-----------------------|--------------------|--------------|-------------------|-------------------------------------|----------|
|                       |                    | 001          | 200               |                                     | ¢        |
| Funktion              | Name               | Vorname      | Handy             | Email                               | e- On    |
| Obmann                | Dikany             | Josef        | 0664 1388008      | jugendherberge.neustift@resi.at     | en Melde |
| Sektionsleiter        | Past               | Helmut       | 0680 2473737      | union.neustift@gmx.at               |          |
| Finanz-Hauptkassier   | Pichler            | Stefan       | 0664 601 55 279   | stefan pichler@muehl4tel.net        |          |
| Sektionsleiter Stv.   | Pichler            | Stefan       | 0664 601 55 279   | stefan pichler@muehl4tel.net        |          |
| Schriftführer         | Wundsam            | Christian    | 0664 102 53 25    | info@gasthof-wundsam.at             |          |
| Schriftführer Stv.    | Schörgenhuber      | Klaus        | 0650 344 59 71    |                                     |          |
| Masseur               | Kumpfmüller        | Siegfried    | 0676 78 48 900    |                                     | en Loso  |
| Trainer               | Schürz             | Helmut       | 0664/8167518      |                                     |          |
| Spielervertreter      | Schwarzbauer       | Markus       | 06643527270       | markus.schwarzbauer@oberbank.at     |          |
| Medien                | Fischer            | Ernst Robert | 0664 22 11 361    |                                     |          |
| NW-Trainer            | Jell-Rosenberger   | Franz        | +43 0664/73182577 | franz.jell-rosenberger@energieag.at |          |
| NW-Trainer            | Draxler            | Oliver       | 0664/4863528      | sebastian.draxler@gmx.net           |          |
| NW-Trainer            | Moser              | Andreas      |                   |                                     |          |
| NW-Trainer            | Dorfer             | Martin       | 0664 6122975      | dorfer.martin9@aon.at               |          |
| NIM-Trainer           | Jellinger          | Daniel       | 06649402470       | daniel iellinger@gmx at             |          |

Hinweis:

Dafür muss der Benutzer nicht die Datenbank verlassen und die Informationen auf der Homepage des jeweiligen Vereins abfragen.

Durch Markieren mit dem Mauszeiger auf den entsprechenden Verein und Drücken des Buttons "Bearbeiten" gelangt man direkt in die Administration des Vereins.

| Fußball Online            | <b>9</b><br> v 29:52 | neustif      | t                       | Q      |             |             | : 🕑                  |
|---------------------------|----------------------|--------------|-------------------------|--------|-------------|-------------|----------------------|
|                           |                      | Vereine      | D                       |        | Aufgaben    | Vereine     | Personen             |
| Vereinsname               | ▲ Nr.                | Sportart     | Verband                 | Art    | 0           |             | 0                    |
| ASK KICKERS Neustift      | 7201                 | Feldfussball | Burgenländischer FV     | Verein | Q           | <b>T</b>    | Č+                   |
| SSV Neustift              | 6047                 | Feldfussball | Tiroler FV              | Verein | Spiele      | Meine Be-   | Online<br>Meldeweser |
| Union Maria Neustift      | 4197                 | Feldfussball | Oberösterreichischer FV | Verein |             | actualityon | mondomodol           |
| Union Neuslift/Oberkappel | 4:104                | Feldfussball | Oberösterreichischer FV | Verein |             |             |                      |
|                           |                      |              |                         |        | Vereinsinfo | Bearbeiten  | Löschen              |

Hinweis:

Folgende Berechtigungen können beim Verein vergeben werden: (Beschreibung der Vergabe von Rechten siehe Kapitel IV-3-3)

- a) Vereins-Administrator
- b) Vereins-Bevollmächtigter
- c) Nachwuchsleiter
- d) Online Spieleranmelder
- e) Meldeberechtigter Transfers
- f) News Redakteur
- g) Meldeberechtigter Transfers NW
- h) iComment Benutzer

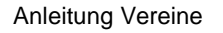

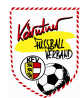

### IV-1) Verein - Vereinsdaten

Die Vereinsdaten werden hauptsächlich durch den Verbands-Admin bzw.

Verbandsmitarbeiter administriert. Einzelne Felder wie ZVR-Zahl, Vereinsname, Pol. Bezirk, Gründungsjahr sowie die Bankverbindungen können durch den Vereins-Admin eingetragen werden.

| Fußl                               | Dall Online<br>Jet als: Past Helmut   v   29:54                      | Union Neu<br>Sektion      | stift/Oberkappel<br>n Feldfussball  |       |
|------------------------------------|----------------------------------------------------------------------|---------------------------|-------------------------------------|-------|
| reinsdaten                         | Sektionsdaten Funktionäre                                            | Mannschaften Trainer Spie | ler Ordner Spielerfoto Logo Strafen | 1     |
| Allgemein                          | e Daten                                                              |                           |                                     |       |
| Verband                            | Oberösterreichischer FV 🗡                                            | Dachverband               | Union 💌                             |       |
| Vereinsnr.                         | 4104                                                                 | Land                      | Österreich 💙                        |       |
| ZVR Zahl                           |                                                                      | Bundesland                | Oberösterreich 😪                    |       |
| Kurzname                           | Neustift/Oberk.                                                      | Vereinsname               | Union Neustift/Oberkappel           |       |
| Pol. Bezirk                        | Rohrbach 😽                                                           | Gründungsdatum            |                                     |       |
| Neu Bearbe                         | ilten Löschen                                                        |                           |                                     |       |
|                                    |                                                                      |                           |                                     |       |
| Bank                               | BLZ Kontonummer                                                      |                           |                                     |       |
| Bank<br>Raika Neusti               | BLZ         Kontonummer           ft         34075         43 12 203 |                           |                                     |       |
| Bank<br>Raika Neusti<br>Neu Bearbo | BLZ Kontonummer     ft 34075 43 12 203 eiten Löschen                 |                           |                                     | speir |
| Bank<br>Raika Neusti<br>Neu Bearbo | BLZ Kontonummer     dt 34075 43 12 203 eiten Löschen                 |                           |                                     | speir |

#### Hinweis:

Grau hinterlegte Felder können nur vom Verbandsadministrator verändert werden (Kurzname, Dachverband, Vereinsnr., Verband, Vereinsart, Fairnesspunkte, X und Y Koordinaten)

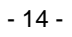

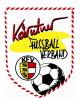

### IV-2) Verein - Sektionsdaten

Auf dem Blatt "**Sektionsdaten**" werden jene Stammdaten des Vereins aktualisiert, die dann auch auf der Homepage des Vereins so dargestellt werden. D.h. Adressenänderungen müssen nicht mehr an den Verband geschickt werden, sondern erfolgen tagesaktuell auf dieser Seite.

| EIEIDSCHED                  | Sektionsdaten Eunktionäre                    | Mannschaften | Trainer Spieler          | Ordner Spielerfoto Jogo J | Strafen |
|-----------------------------|----------------------------------------------|--------------|--------------------------|---------------------------|---------|
| or simulation 1             |                                              | mennoonenon  |                          |                           |         |
| - Postansch                 | rift -                                       |              | Kontaktda                | iten                      |         |
| Kontakt                     | Helmut Past                                  |              | Telefon                  | 0680 / 2473737            |         |
| Strasse / Nr.               | Kagerstrasse                                 | 1 4          | Email                    | union_neustift@gmx.at     |         |
| PLZ / Ort                   | 4143 / Neustift                              |              | Fax                      |                           |         |
| Gemeinde                    | Neustift                                     |              | Homepage                 | www.union-neustift.com    |         |
| Postfach                    |                                              |              | Vereinshandy             | 0676 88559 1111           |         |
|                             |                                              |              | Vereins-Email            | neustift@ooefv.at         |         |
| Standard Spielort           | Spielort<br>Neustift (Sportzentrum Neustift) | ]            | Vereinsart<br>Mitglieder | Verein 💌                  |         |
| A                           | Sportplatzstraße 1                           |              | Sponsor                  |                           |         |
| Anschritt                   | 4143 Neustift                                |              | Standort                 | Neustift                  |         |
| Anschrift                   | 1 C                                          |              |                          |                           |         |
| Telefon                     | 07284 8436                                   |              |                          |                           |         |
| Anschritt<br>Telefon<br>Fax | 07284 8436                                   |              |                          |                           |         |
| Telefon<br>Fax              | 07284 8436                                   |              | Ċ.                       |                           |         |

Hinweis:

Wichtig ist die Einpflege der **Postanschrift, Kontaktdaten** und **Standard Spielort**. "**Speicher**" Button nach Aktualisierung der Daten nicht vergessen!

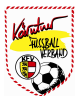

## IV-3) Verein - Funktionäre

Der dritte Karteireiter "Funktionäre" ist einer der wichtigsten. In dieser Maske legt der Vereins-Admin fest, welche Rechte die Funktionäre im Fußball Online erhalten.

| Funktion            | Name 🔺           | Vorname      | Berechtigungen 🥹 | aktiv | Von        | Bis        | Sort. |    |
|---------------------|------------------|--------------|------------------|-------|------------|------------|-------|----|
| NW-Trainer          | Aumüller         | Andreas      |                  | ~     | 01.07.2010 | 31.12.2099 | 22    |    |
| Obmann              | Dikany           | Josef        |                  | ~     | 25.03.2000 | 31.12.2099 | 1     |    |
| NW-Trainer          | Dobretsberger    | Gerald       |                  | 1     | 01.09.2009 | 31.12.2099 | 21    |    |
| NW-Trainer          | Dorfer           | Martin       |                  | ~     | 01.01.2006 | 31.12.2099 | 15    |    |
| NW-Trainer          | Dorfer           | Thomas       |                  | ~     | 13.09.2009 | 31.12.2099 | 17    |    |
| NW-Trainer          | Draxler          | Oliver       |                  | ~     | 01.09.2004 | 31.12.2099 | 13    |    |
| Medien              | Fischer          | Ernst Robert |                  | ~     | 26.03.2009 | 31.12.2099 | 10    |    |
| NW-Trainer          | Jell-Rosenberger | Franz        |                  | ~     | 01.04.2005 | 31.12.2099 | 11    |    |
| NW-Trainer          | Jellinger        | Daniel       |                  | ~     | 01.08.2008 | 31.12.2099 | 16    |    |
| Masseur             | Kumpfmüller      | Siegfried    |                  | ~     | 18.03.2009 | 31.12.2099 | 7     |    |
| Ordnerobmann        | Miesbauer        | Daniel       |                  | ~     | 26.03.2009 | 31.12.2099 | 19    |    |
| Obmann Stv.         | Mitgutsch        | Günter       |                  | ~     | 20.03.2000 | 05.11.2099 | 0     |    |
| NW-Trainer          | Moser            | Andreas      |                  | ~     | 01.08.2004 | 31.12.2099 | 14    |    |
| Sektionsleiter      | Past             | Helmut       |                  | ~     | 01.08.2008 | 31.12.2099 | 2     | )) |
| Finanz-Hauptkassier | Pichler          | Stefan       |                  | 1     | 01.08.2004 | 31.12.2099 | 3     |    |

#### Hinweis:

Es können nur Personen zu Funktionären definiert werden, welche schon als Personen im Fußball Online angelegt sind!

### IV-3-1) Verein - Funktionäre - bearbeiten

Durch Markieren mit dem Mauszeiger auf die entsprechende Person und Drücken des Buttons "Bearbeiten" gelangt man direkt zur Bearbeitung der entsprechenden Person.

|                                                                                                    |                                                                  |                  |             | Feldfussk | oall       |               |            |       |     |
|----------------------------------------------------------------------------------------------------|------------------------------------------------------------------|------------------|-------------|-----------|------------|---------------|------------|-------|-----|
| Funktionsdaten<br>Funktionär                                                                                                    | Mitgutsch Günter                                                 |                  |             | r Ordi    | ner Spie   | elerfoto Logo | Strafen    |       |     |
| Rolle                                                                                                    | Obmann Stv.                                                      | <b>~</b>         |             |           |            |               |            |       |     |
| Sortiernummer                                                                                                    | 0                                                                |                  |             | gen 🕑     | aktiv      | Von           | Bis        | Sort. |     |
| Von                                                                                                    | 20.03.2000                                                       |                  |             |           | ~          | 01.07.2010    | 31.12.2099 | 22    |     |
| Di-                                                                                                    | 05 11 2000                                                       |                  |             |           | ~          | 25.03.2000    | 31.12.2099 | 1     |     |
| Bis                                                                                                    | 05.11.2099                                                       |                  |             |           | 1          | 01.09.2009    | 31.12.2099 | 21    |     |
| Berechtigungen                                                                                                    | in Fußball Online                                                |                  |             |           | 1          | 01.01.2006    | 31.12.2099 | 15    |     |
| Vereins-A                                                                                                    | Administrator 🗹                                                  | Vereins-Bevollmä | ichtigter 🗹 |           | 1          | 13.09.2009    | 31.12.2099 | 17    |     |
| Nachwuchsleiter  Nake Redakteur  News Redakteur  News Redakteu |                                                                  | neldung 🗹        |             | 1         | 01.09.2004 | 31.12.2099    | 13         |       |     |
|                                                                                                    |                                                                  | News Redakteur   |             |           | 1          | 26.03.2009    | 31.12.2099 | 10    |     |
| Meldeberechtiater T                                                                                                    | ransfers NW                                                      | iComment B       | enutzer 🔲   |           | 1          | 01.04.2005    | 31.12.2099 | 11    |     |
| 4                                                                                                    | 1730-27-28-28-28-29-38-28-38-38-38-38-38-38-38-38-38-38-38-38-38 |                  |             |           | 1          | 01.08.2008    | 31.12.2099 | 16    |     |
|                                                                                                    |                                                                  | Ok               | Abbrechen   |           | ~          | 18.03.2009    | 31.12.2099 | 7     |     |
|                                                                                                    |                                                                  | l come           |             |           | ~          | 26.03.2009    | 31.12.2099 | 19    |     |
| Obmann Stv.                                                                                                    | Mitgutsch                                                        | Günter           |             | idde      |            | 20.03.2000    | 05.11.2099 | 0     |     |
| 4W-Trainer                                                                                                    | Moser                                                            | Andreas          |             |           | ~          | 01.08.2004    | 31.12.2099 | 14    |     |
| Sektionsleiter                                                                                                    | Past                                                             | Helmut           |             |           | ~          | 01.08.2008    | 31.12.2099 | 2     |     |
| Finanz-Hauptkassier                                                                                                    | Pichler                                                          | Stefan           |             |           | ~          | 01.08.2004    | 31.12.2099 | 3     | Ok  |
| eu Bearbeiten                                                                                                    | Pichief                                                          | Stefan           |             | الالال    | ~          | 01.08.2004    | 31.12.2099 | 3     | Spe |

Hinweis:

Nach Änderung der Daten und Drücken des Buttons "**OK**" gelangt man wieder in die Übersichtsmaske der Funktionäre. Hier müssen die geänderten Daten nochmals mit dem Button "**Speichern**" abgespeichert werden!

## IV-3-2) Verein - Funktionäre - neu

Ein neuer Funktionär wird angelegt, indem man auf den Button "Neu" drückt.

|                      |                     |                 |                       | . *             | Strafen    |       |        |
|----------------------|---------------------|-----------------|-----------------------|-----------------|------------|-------|--------|
| Name *               | Vorname *           | Ge              | D.Datum (dd.wiwi.yyyy | ) 🔟 Suchen      |            |       |        |
|                      |                     |                 |                       |                 | Bis        | Sort. | 1      |
| Namo                 | Vornamo             | Cob Datum       | Spieler hei           | Eunktionär hoj  | 31.12.2099 | 22    | E.     |
| Name -               | voname              | Geb.Datum       | Spieler bei           | Fullkuoliai bei | 31.12.2099 | 1     |        |
|                      |                     |                 |                       |                 | 31.12.2099 | 21    |        |
| Neue Person mit dies | en Daten anlegen    |                 |                       |                 | 31.12.2099 | 15    |        |
| No. 101100 Inc. 11   |                     |                 |                       |                 | 31.12.2099 | 17    |        |
| Funktionsdaten       | -                   | 674 M           |                       |                 | 31.12.2099 | 13    |        |
| Funktionär           | Noch keine Person a | usgewählt       |                       |                 | 31.12.2099 | 10    |        |
| Rolle                | Obmann              | ~               |                       |                 | 31.12.2099 | 11    |        |
| Sortiernummer        | 0                   |                 |                       |                 | 31.12.2099 | 16    |        |
| Von                  | 22 12 2010          |                 |                       |                 | 31.12.2099 | 7     |        |
| VOIT                 | 22.12.2010          |                 |                       |                 | 31.12.2099 | 19    |        |
| Bis                  | 31.12.2099          |                 |                       |                 | 05.11.2099 | 0     |        |
| 2 2.02               | 20 C C              |                 |                       |                 | 31.12.2099 | 14    |        |
| Berechtigungen       | in Fußball Online   |                 | _                     |                 | 31.12.2099 | 2     |        |
| Vereins-A            | Administrator       | Vereins-Bevolln | nächtigter 🛄          |                 | 31.12.2099 | 3     | Ok     |
| Nacl                 | hwuchsleiter        | Online Spielera | nmeldung              |                 |            |       | 1      |
| Meldeberechtig       | ter Transfers       | News F          | Redakteur 🛄           |                 |            |       |        |
| Meldeberechtigter Ti | ransters NW         | iComment        | Benutzer              |                 |            |       | Speich |

Hinweis:

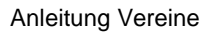

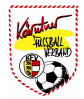

### IV-3-2-1) Verein - Funktionäre - neu - suchen

Gleich wie beim Suchen von Personen sucht man sich die betreffende Person durch Eingabe der Pflichtfelder Name, Vorname und Geburtsdatum. Ist die Person in der Datenbank bereits vorhanden, wird diese in der Liste angezeigt und kann durch Markieren mit dem Mauszeiger ausgewählt werden und durch Drücken des Buttons "OK" übernommen werden.

Wird diese Person in der Liste nicht angezeigt, muss diese durch Drücken des Buttons "Neue Person mit diesen Daten anlegen" neu angelegt werden.

Im zweiten Schritt wird festgelegt, welche Rolle der Funktionär im Verein bekommen soll. Das Feld "Sortierung" ist wichtig, weil die Sortierung jene Reihenfolge definiert, in welcher der Funktionär auf der Homepage dargestellt wird.

Das "Von-Datum" ist wichtig, da der Funktionär diese Funktion erst ab diesem Tag ausführen kann.

Als Letztes werden die Rollen des Funktionärs vergeben.

Neuen Vereinsfunktionär anlegen X 余 × 心 Neuer Vereinsfunktionär - Person auswählen Strafen Name \* Geb Datum (dd MM yyyy) Vorname -Mitautsch Tobias 16.12.1996 Suchen Bis Sort. 00100 31.12.2099 22 Vorname Geb.Datum Spieler bei Funktionär bei Name + 31.12.2099 1 Mitgutsch Tobias 16.12.1996 Neustift/Oberk 31.12.2099 21 31.12.2099 17 Neue Person mit diesen Daten anlegen 31 12 2099 15 Funktionsdaten 31.12.2099 13 Funktionär Mitgutsch Tobias 31.12.2099 10 Rolle Obmann 31.12.2099 11 31,12,2099 16 Sortiernummer 0 31.12.2099 7 . Von 22.12.2010 19 31.12.2099 -Bis 31.12.2099 05.11.2099 0 31,12,2099 14 Berechtigungen in Fußball Online 2 31 12 2099 Vereins-Administrator Vereins-Bevollmächtigter 31,12,2099 3 Ok Nachwuchsleiter Online Spieleranmeldung News Redakteur Meldeberechtigter Transfers 1781 Meldeberechtigter Transfers NW iComment Benutzer Speichern X Ok Abbrechen Abbrechen

(Beschreibung der Rollen siehe unten)

Hinweis:

Will der Vereinsadministrator selbst Spielberichte unterschreiben, so muss er zusätzlich die **Rolle "Vereins-Bevollmächtigter"** haben.

Das Wichtigste ist aber, dass zum Abschluss in der Übersichtsliste die Funktionäre gespeichert werden!

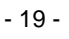

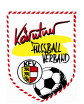

### **Rollenbeschreibung:**

#### a) Vereins-Administrator

Kann die Rollen für Vereinsfunktionäre im Verein vergeben. Er kann auch Mannschaften für die neue Saison anlegen und die Vereinsdaten (Vereinsdaten, Sektionsdaten, Trainer, …) pflegen.

#### b) Vereins-Bevollmächtigter

Kann Spieler aktiv setzen, Kader definieren, Voraufstellungen machen, Spieler- und Passfoto einpflegen und den OSB (Online Spielbericht) bearbeiten.

#### c) Nachwuchsleiter

. . . . . . . . .

#### d) Online Spieleranmeldung

Diese Person ist im Verein berechtigt, Spielerneuanmeldungen durchzuführen. (Online Meldewesen – Meldecode A)

#### e) Meldeberechtigter Transfers

Ist berechtigt, Erwachsenenspieler für seinen Verein anzumelden bzw. für andere Vereine freizugeben. (Meldecode B)

#### f) News Redakteur

Hat die Berechtung zur Gestaltung der Homepage über das CMS (Content Management System) – derzeit noch nicht freigegeben

#### g) Meldeberechtigter Transfers NW

Ist berechtigt, Nachwuchsspieler für seinen Verein anzumelden bzw. für andere Vereine freizugeben. (Meldecode E)

#### h) iComment Benutzer

OSB (Online Spielbericht) bzw. Kommentare über eine spezielle Software in Fußball Online eintragen. Wird ab Sommer 2011 zur Verfügung stehen!

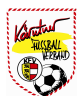

## IV-4) Verein - Mannschaften

Das Anlegen von Mannschaften ist vom Vereinsadministrator einmal im Jahr vorzunehmen. Wichtig: Stichtag des jeweiligen Landesverbandes für die Mannschaftsmeldungen beachten. Auf dem 4. Karteireiter "Mannschaften" sind die gemeldeten Mannschaften des Vereins aufgelistet.

| einsdaten | Sektionsdaten Fun | ktionäre | Mannschaften | Trainer | Spieler | Ordne | r    : | Spielerfoto | Logo | Strafen |          |
|-----------|-------------------|----------|--------------|---------|---------|-------|--------|-------------|------|---------|----------|
| 10        | Seitenlänge: 15   | (iPad) 🚩 |              |         |         |       |        |             |      |         |          |
| Saison    | - Liga            | Kat.     | Bez.         | ABC     | Spg.    | 1b    | 1c     | Amat.       | Fr   | Sen.    | Zur.gez. |
| /2011 0   | -1N               | KM       | KM           |         |         | ×     | ×      | ×           | ×    | ×       | ×        |
| /2011 0   | 1N-R              | Res      | Res          |         |         | ×     | ж      | 20          | ×    | ×       | ×        |
| /2011 0   | MW H-U18 OL       | U18      | H-U18        |         |         | ×     | ×      | ×           | ×    | ×       | ×        |
| /2011 0   | MW H-U16 OL       | U16      | H-U16        |         |         | ×     | ж      | 20          | ×    | ×       | ×        |
| )/2011 0  | MW H-U14 OL       | U14      | H-U14        |         |         | ×     | ×      | ×           | ×    | ж       | ×        |
| /2011 0   | MW H-U12 OL       | U12      | H-U12        |         |         | ×     | ж      | ж           | ×    | ×       | ж        |
| 0/2011 0  | MW H-U9 OL        | U09      | H-U09        |         |         | ×     | ×      | ×           | ×    | ×       | ×        |
| 0/2011 0  |                   | U07      | U07          |         |         | ×     | x      | ×           |      | ×       | ×        |
| beiten    |                   |          |              |         |         |       |        |             |      |         |          |
|           |                   |          |              |         |         |       |        |             |      |         |          |

Hinweis:

Diese werden für die neue Saison durch Drücken des Button "Neu" angelegt.

### IV-4-1) Verein - Mannschaften - Stammdaten

Grundsätzlich sind nur die **Saison** (voreingestellt), die **Kategorie, Bezeichnung und Nachwuchsgruppe** anzugeben.

Hat man aber in einer Alterskategorie mehrere Mannschaften (2x U13), so wird im Feld "Kategorie/ABC" ein Zeichen ausgewählt.

Nach Drücken auf "**Ok**" wird die neue Mannschaft in die Übersichtsliste der Mannschaften übernommen.

Trainer, Co-Trainer und Tormanntrainer können auch später noch in der Mannschaftsübersicht eingetragen werden.

#### WICHTIG:

Die Übersichtsliste der Mannschaften muss danach noch gespeichert werden!

| ammuaten verban    | dsdaten  | Spieler Ma | annschaftskad | er Voraufs | tellung Ma    | nnschaftsfoto   |         |    |          |   |
|--------------------|----------|------------|---------------|------------|---------------|-----------------|---------|----|----------|---|
| - Auslosung        |          |            |               |            |               |                 |         |    |          | 7 |
| Saison             | 2010/201 | 10 🗡       |               | Ka         | tegorie / ABC | KM 🗡 💌          |         |    |          |   |
| Bezeichnung        | KM       |            |               |            |               |                 |         |    |          |   |
| Nachwuchsgruppe    | ×        |            |               |            | Wunschliga    |                 |         |    |          |   |
| Mannschaftsda      | ten —    |            |               |            |               |                 |         |    |          |   |
| 1b-Mannschaft      | F        |            |               | Trik       | otfarben Heim | weiß / hellblau |         |    |          |   |
| 1c-Mannschaft      |          |            |               | Triko      | tfarben Ausw. |                 |         |    |          |   |
| Amateurmannschaft  |          |            |               |            |               |                 |         |    |          |   |
| Frauenmannschaft   | F        |            |               |            |               |                 |         |    |          |   |
| Seniorenmannschaft | F        |            |               |            |               |                 |         |    |          |   |
| Trainer            |          |            |               |            |               |                 |         |    |          | ٦ |
| Trainer            | Schürz H | lelmut     | <b>~</b>      | Co-Trainer | Past Helmi    | ut 🛛 🗹          |         |    |          |   |
| Tormanntrainer     |          |            | ~             | Masseur    |               |                 |         |    |          |   |
|                    |          |            |               |            |               |                 |         |    |          |   |
|                    |          |            |               |            |               |                 |         |    |          |   |
|                    |          |            |               |            |               |                 | Ĩ       | Ok | Abbreche | n |
|                    |          |            |               |            |               |                 | <u></u> |    |          |   |

Hinweis:

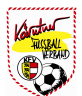

### IV-4-2) Verein - Mannschaften - Verbandsdaten

Diese Maske kann nur durch den Verbands-Admin bzw. Verbandsmitarbeiter bearbeitet werden.

| Neustift/Oberk., KM, 2010/2011 O, | I. Nord (Ra | ang 8)                    |                               |    |    |           | ×                       |
|-----------------------------------|-------------|---------------------------|-------------------------------|----|----|-----------|-------------------------|
| Stammdaten Verbandsdaten          | Spieler     | Mannschaftskader V        | oraufstellung Mannschaftsfoto |    |    |           | _                       |
| Verbandsdaten                     |             |                           |                               |    |    |           | 1                       |
| Mediennar                         | ne          |                           | SMS Mannschaftsname           |    |    |           |                         |
| Schlechterreihung (§31)           | 5) 🗖        |                           | Ausländer-Mannschaft          | E  |    |           |                         |
| Rückreihung an Tabellenen         | de 🗖        |                           | Auswahl-Mannschaft            | F  |    |           |                         |
| OSB / Altersstichtagsreg          | el 📝        |                           |                               |    |    |           |                         |
| Reservemannsch                    | aft Neus    | tift/Oberk. Res (2010/201 | 10)                           |    |    |           |                         |
| Standard-Spielterm                | in 🔽        |                           | Uhrzeit                       |    |    |           |                         |
|                                   |             |                           |                               |    |    |           |                         |
| Startpunk                         | te 0        |                           |                               |    |    |           |                         |
| Start-Tore (geschosse             | n) 0        |                           | Start-Tore (erhalten)         | 0  |    |           |                         |
|                                   |             |                           |                               |    |    | ·         |                         |
|                                   |             |                           |                               | 19 | Ok | Abbrechen |                         |
|                                   |             |                           |                               |    |    |           | Ē.                      |
|                                   |             |                           |                               |    |    |           | 0                       |
|                                   |             |                           |                               |    |    |           | Ok                      |
|                                   |             |                           |                               |    |    |           |                         |
|                                   |             |                           |                               |    |    |           | Speichern               |
|                                   |             |                           |                               |    |    |           | $\sim$                  |
|                                   |             |                           |                               |    |    |           | Abbrechen               |
|                                   |             |                           |                               |    |    |           | - and the sector of the |

Hinweis:

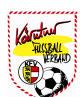

### IV-4-3) Verein - Mannschaften - Spieler

Dieser Vorgang ist einmalig vorzunehmen bzw. nach Bedarf, sollten neue Spieler beim Verein angemeldet werden.

Damit für den Spielbericht nicht aus einer langen Liste ausgesucht werden muss, werden auf dem Karteireiter "**Spieler**" jene aktiviert, die wirklich aktiv spielen.

- 1.) Dazu werden jene Spieler auf der linken Seite (Spalte Aktiv) markiert, die aktiv gesetzt werden sollen.
- Dann drückt man auf den Button "Aktiv/Inaktiv" am unteren Ende, um die Spieler aktiv zu setzen.
   Nachdem sich die Seite aktualisiert hat, haben alle Spieler, die aktiv gesetzt wurden in der Spalte "Aktiv" ein grünes Häkchen.
- 3.) Nach dem Aktivsetzen der Spieler, **unbedingt** den Button **"OK"** und in der Übersicht den Button **"Speichern"** drücken.

| 00          | 1 2 3 4     | 5 6 7 8 9    | 10 🕡 🗊 Seitenlänge: | 15 (iPad) 🗙 | I   |    |       |           |
|-------------|-------------|--------------|---------------------|-------------|-----|----|-------|-----------|
| Aktiv       | Name +      | Vorname 🔺    | Geburtsdat.         | NW          | E24 | ST | Ausl. | ≡Ö        |
| ×           | Altenhofer  | Johannes     | 11.08.1971          | ×           | ×   | ~  | ×     | ×         |
| 20          | Altenhofer  | Mario        | 05.11.1990          | x           | 1   | ~  | ×     | 30        |
| 24          | Amerstorfer | Robert       | 05.01.1969          | ж           | ×   | 1  | ×     | ×         |
| 1           | Aumüller    | Andreas      | 18.02.1983          | x           | ×   | ~  | ×     | 30        |
| ×           | Bachmair    | Christian    | 20.10.1988          | ж           | 1   | 1  | ×     | ×         |
| 20          | Baschinger  | Karl         | 26.06.1957          | 20          | ×   | ~  | ×     | 30        |
| ×           | Bauer       | Boris Manuel | 04.08.1985          | ж           | ×   | 1  | ×     | ×         |
| 20          | Bauer       | Christoph    | 14.08.1990          | x           | 1   | 1  | ×     | 30        |
| ×           | Bogner      | Hubert       | 09.11.1973          | ×           | ×   | 1  | ×     | ×         |
| 20          | Bogner      | Klaus        | 02.06.1962          | x           | ×   | 1  | ×     | 30        |
| ×           | Detl        | Martin       | 28.08.1983          | ж           | ×   | ~  | ×     | ×         |
| 1           | Detl        | Nina         | 28.12.1996          | 1           | ×   | ~  | ×     | 30        |
| 1           | Dikany      | Christoph    | 25.12.1987          | ж           | 1   | ~  | ×     | ×         |
| 1           | Dikany      | Dominik      | 22.02.1993          | 1           | 1   | ~  | ×     | 30        |
| ×           | Dikany      | Helmut       | 05.08.1964          | ×           | ×   | ~  | ×     | ×         |
| v / Inaktiv | ]           |              |                     |             |     |    | k A   | Abbrechen |

Hinweis:

Da bekanntlich alle Übersichtslisten durch Klicken auf die Überschrift sortiert werden können, kann man sich durch Drücken auf die Spaltenüberschrift "Aktiv" die Liste der Spieler auch so anzeigen lassen, dass man nur die aktiven Spieler zuerst sieht und dahinter die nicht aktiven Spieler.

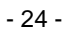

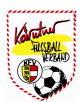

# IV-4-4) Verein - Mannschaften - Mannschaftskader

Auf dem Karteireiter "**Mannschaftskader**" sind alle Spieler angeführt, die zuvor aktiv gesetzt wurden. Ist diese Liste leer, hat man die Liste der aktiven Spieler nicht gespeichert. Wo beim Spieler ein grünes Häkchen erscheint, dessen Voraussetzungen er erfüllt (NW Spieler, E24 Spieler, Stammspieler, ....). Das System prüft alle dazu notwendigen Stichtage ab.

Spieler mit rot hinterlegtem Verein sind jene, die aus der bestehenden Spielgemeinschaft zur Mannschaft stoßen. Im oberen Teil sieht man, dass Spieler je nach Alter auch zu zwei Mannschaften zugeordnet werden können.

| m Kader   | Verein             | Name 🔺              | Vorname 🔺      | Geburtsdat. | NW | E24 | ST | Ausl. | ≡Ö |
|-----------|--------------------|---------------------|----------------|-------------|----|-----|----|-------|----|
| ~         | Neustift/Oberk.    | Aumüller            | Andreas        | 18.02.1983  | ×  | ×   | 1  | ×     | ×  |
| ×         | Neustift/Oberk.    | Detl                | Nina           | 28.12.1996  | ~  | ×   | 1  | ×     | ж. |
| ×         | Neustift/Oberk.    | Dikany              | Christoph      | 25.12.1987  | ×  | 1   | 1  | ×     | ж  |
| ×         | Neustift/Oberk.    | Dikany              | Dominik        | 22.02.1993  | ~  | 1   | 1  | ×     | ×  |
| ×         | Neustift/Oberk.    | Dikany              | Lukas          | 03.08.1994  | ~  | 1   | 1  | ×     | ж  |
| ×         | Neustift/Oberk.    | Dobretsberger       | Gerald         | 29.04.1989  | ж  | ~   | 1  | ×     | ×  |
| 1         | Neustift/Oberk.    | Donaubauer          | Fabian         | 12.07.1993  | ~  | 1   | 1  | ×     | ×  |
| 1         | Neustift/Oberk.    | Donaubauer          | Patrick        | 25.02.1990  | ж  | ~   | 1  | ×     | ×  |
| ×         | Neustift/Oberk.    | Dorfer              | Thomas         | 13.06.1979  | ×  | ×   | 1  | ×     | ×  |
| ×         | Neustift/Oberk.    | Dorfer              | Valentin       | 08.11.1994  | ~  | 1   | 1  | ×     | ×  |
| ×         | Neustift/Oberk.    | Draxler             | Sebastian      | 18.08.1992  | ~  | 1   | 1  | ×     | ×  |
| ×         | Neustift/Oberk.    | Eckerstorfer        | Thomas         | 12.05.1995  | ~  | ~   | 1  | ×     | ×  |
| 1         | Neustift/Oberk.    | Fischer             | Ernst Robert   | 25.08.1976  | ×  | ×   | 1  | ×     | ×  |
| ×         | Neustift/Oberk.    | Froschauer          | Hubert         | 26.05.1995  | ~  | 1   | 1  | ×     | ж. |
| 1         | Neustift/Oberk.    | Gabriel             | Patrick        | 13.11.1990  | ×  | 1   | 1  | ×     | ×  |
| Mannschaf | tskader hinzufügen | us dem Mannschaftsk | ader entfernen |             |    |     |    |       |    |

#### WICHTIG:

Hier werden einmal pro Jahr die aktiven Spieler den Mannschaften zugeordnet. Das sind dann jene Spieler, die als Kader am Online-Spielbericht erscheinen.

#### Hinweis:

Sollte bei einer Mannschaft kein einziger Spieler auswählbar sein, so könnte das folgende Ursache haben: Die Mannschaft muss einer Liga zugeordnet sein, damit das System weiß, mit welchen Stichtagen zu rechnen ist. Die Zuordnung zur Liga erfolgt durch den Ausloser (Gruppenobmann oder Tabellenführer). Zur Kontrolle kann man auf dem Karteireiter "Mannschaften" (Übersicht) nachsehen, ob in der Spalte "Liga" eine Liga steht. Die einmal im Jahr erforderliche Vorbereitung des Vereins für die Saison wäre mit den Schritten "Mannschaften anlegen", "Spieler aktiv setzen" und "Kader Definition" erledigt. Man könnte bereits online spielen. Allerdings müsste am Tag des Spieles jedes Mal die Aufstellung neu gemacht werden, bzw. als Heimverein die Ordnerliste erstellt werden. Damit man am Tag des Spieles alles per Knopfdruck erledigen kann, ist es hilfreich, wenn man sich die Aufstellung als **Voraufstellung** abspeichert. (siehe nächste Seite)

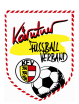

# IV-4-5) Verein - Mannschaften - Voraufstellung

1.) Dazu klickt man auf den Karteireiter "Voraufstellung".

2.) Dann markiert man links in der Spalte "**Start**" jene Spieler, die in der Startelf spielen sollen, durch Drücken auf das Trikot. Das Trikot wird danach **blau** dargestellt. Auf der rechten Seite der Maske bekommt man die Informationen, wie viele Spieler in der Startaufstellung (11), Ersatz (4) bzw. im Kader (10) sind. Die Ersatzspieler werden in der Spalte "**Ers**" markiert und werden vom System farblich markiert (blauer und roter Pfeil). Der Rest der Kaderspieler hat ein "**Verbotszeichen".** 

|     |      | - 40  |       |    |     | - 11<br>    |            |                              | 00000      |     |    |      |    |                        |
|-----|------|-------|-------|----|-----|-------------|------------|------------------------------|------------|-----|----|------|----|------------------------|
| Kap | Star | t Ers | Kader | 1  | RNr | Positi      | ion        | Name                         | Geb. Datum | E24 | ST | Ausl | ≡Ö | Start: 11              |
| 3   | W    | 25    | 0     | T  | ~   | Tormann     |            | Schlagnitweit<br>Christian   | 08.02.1981 |     |    |      |    | Ersatz: 4<br>Kader: 10 |
| ß   | 1    | 睐     | 0     | 03 | ~   | Mittelfeld  | <b>v</b>   | Wundsam Andreas              | 04.11.1991 |     |    |      |    |                        |
| 3   | T    | 12    | 0     | 04 | ~   | Verteidiger | <b>~</b>   | Schinkinger Christian        | 30.05.1984 |     |    |      |    |                        |
| Ľ.  | 1    | 12    | 0     | 05 | ~   | Verteidiger | <b>~</b> , | Aumüller Andreas             | 18.02.1983 |     |    |      |    |                        |
| 3   | T    | 該     | 0     | 06 | ~   | Mittelfeld  | •          | Gabriel Patrick              | 13.11.1990 |     |    |      |    |                        |
| 6   |      | 23    | 0     | 07 | -   | Verteidiger |            | Mag. Fischer Ernst<br>Robert | 25.08.1976 |     |    |      |    |                        |
| 8   | 1    | 膨     | 0     | 09 | *   | Stürmer     | <b>~</b>   | Süss Stefan                  | 05.10.1976 |     |    |      |    |                        |
| ß   | 1    | 畦     | 0     | 10 | ~   | Mittelfeld  |            | Kuzma Ladislav               | 29.07.1988 |     |    |      |    |                        |
| 8   |      | 恚     | 0     | 11 | ~   | Mittelfeld  | •          | Wallner Stefan               | 02.01.1989 |     |    |      |    |                        |
| 8   | 1    | 畦     | 0     | 12 | ~   | Verteidiger | •          | Wundsam Stefan               | 23.11.1981 |     |    |      |    |                        |
| 8   | 1    | 膨     | 0     | 14 | ~   | Stürmer     | <b>~</b>   | Jellinger Daniel             | 15.01.1990 |     |    |      |    |                        |
|     | T    |       | 0     | ET | ~   | Tormann     |            | Donaubauer Fabian            | 12.07.1993 |     |    |      |    |                        |
|     | T    | 1     | 0     | 02 | ~   | Verteidiger | <b>~</b>   | Scharrer Johannes            | 23.02.1990 |     |    |      |    |                        |
|     | T    |       | 0     | 08 | ~   | Mittelfeld  | <b>×</b> 1 | Donaubauer Patrick           | 25.02.1990 |     |    |      |    |                        |
|     | T    |       | 0     | 13 | ~   | Stürmer     | <b>~</b>   | Schinkinger Manuel           | 16.06.1981 |     |    |      |    |                        |
|     | T    | 畦     | 0     |    | ×   | Verteidiger | 2          | Gahleitner Martin            | 11.02.1994 |     |    |      |    |                        |
|     | T    | 12    | 0     |    | 14  | Mittelfeld  | × 1        | Hofmann Christoph            | 24.08.1988 |     |    |      |    |                        |

#### Hinweis:

Hat man alle Spieler in der Aufstellung, werden dann die Rückennummern zugeordnet. Die **Rückennummer ist ein Pflichtfeld**. Ein Spieler in der Startaufstellung muss als Tormann markiert sein. Die zweite Spalte "**Pos.**" ist kein Pflichtfeld.

Zum Abschluss markiert man noch den Kapitän in der Startaufstellung durch Drücken des "K" in der ersten Spalte.

Durch Drücken auf den Button **"Plaus.Prüfung**" kann man überprüfen, ob die Aufstellung einen Fehler hat. (z.B. Rückennummer doppelt vergeben, kein Tormann benannt, usw.) Ein entsprechender Hinweis macht im Falle eines Fehlers auf diese Tatsache aufmerksam.

#### WICHTIG - Nicht vergessen:

Nachdem die fertige Aufstellung in die Liste der Voraufstellungen übernommen wurde, ist die Übersichtsliste der Voraufstellungen zu speichern!

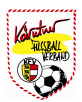

## IV-4-6) Verein - Mannschaften - Mannschaftsfoto

Auf dem **Karteireiter** "**Mannschaftsfoto**" kann ein Bild der Mannschaft eingepflegt werden. Dieses Mannschaftsfoto wird auch auf der Homepage (Verein - Mannschaften) dargestellt. Nach Drücken des Buttons "**Mannschaftsfoto ändern**" gelangt man in den Datei Explorer und kann die entsprechende Datei suchen und auswählen. "**Speicher**" Button zum Abspeichern nicht vergessen.

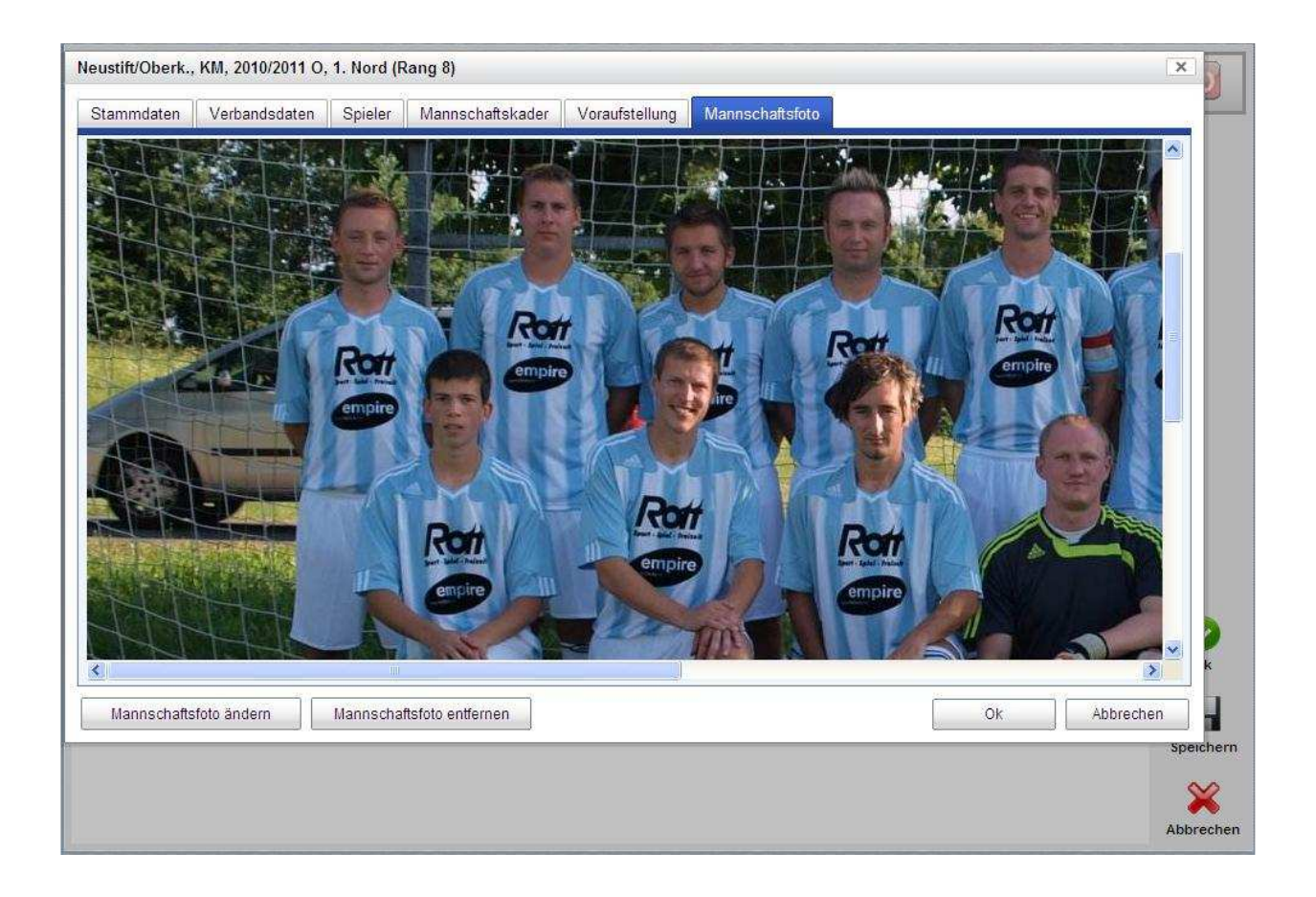

#### Hinweis:

Die Größe der Upload Datei muss dem jeweiligen Landesverband angepasst werden (OÖFV = 50 - 500 Kilobyte).

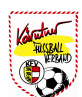

### IV-5) Verein - Trainer

Trainer müssen, wenn Sie noch keine Ausbildung haben, vorher bei der Person als Trainer angelegt werden.

Zum Verein zugeordnet werden Trainer, indem man den Button Hinzufügen drückt. Die Trainer werden in einem eigenen Fenster geöffnet, Funktionalität gleich wie bei Personen suchen.

| Trainer Nr. | Titel | Name             | Vorname   | <ul> <li>Geburtsdat.</li> </ul> |  |
|-------------|-------|------------------|-----------|---------------------------------|--|
| 5654        |       | Aumüller         | Andreas   | 18.02.1983                      |  |
| 10483       | Ing.  | Baschinger       | Karl      | 26.06.1957                      |  |
| 4224        |       | Bogner           | Hubert    | 09.11.1973                      |  |
|             |       | Dobretsberger    | Gerald    | 29.04.1989                      |  |
|             |       | Dorfer           | Martin    | 10.11.1972                      |  |
|             |       | Dorfer           | Thomas    | 13.06.1979                      |  |
|             |       | Draxler          | Oliver    | 11.08.1967                      |  |
| 43494       |       | Gumpenberger     | Dietmar   | 06.09.1967                      |  |
| 44780       |       | Jell-Rosenberger | Franz     | 27.02.1968                      |  |
| 45686       |       | Jellinger        | Daniel    | 15.01.1990                      |  |
| 41004       |       | Kainberger       | Manfred   | 07.03.1959                      |  |
|             |       | Kronawitter      | Manfred   | 25.11.1970                      |  |
|             |       | Kumpfmüller      | Siegfried | 23.09.1969                      |  |
|             |       | Moser            | Andreas   | 22.05.1970                      |  |
| 44808       |       | Past             | Helmut    | 07.03.1970                      |  |

#### Hinweis:

Gleich wie beim Suchen von Personen in der Funktionärsmaske sucht man sich die betreffende Person aus der Datenbank. Die betreffende Person wird markiert und mit "OK" übernommen. Abgeschlossen wird die Aktion mit "Speichern"

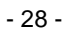

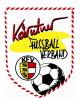

## IV-5-1) Verein - Trainer - hinzufügen

Den Button **"Trainer hinzufügen**" drücken, die entsprechende Person suchen (wie bei Funktionären), mit dem Mauszeiger markieren und den Button **"Trainer hinzufügen**" drücken.

| angeme                               | ball Online                                  | /   29.64       |                                                    | Union I<br>Se | Neustift/Obe                             | <b>rkappe</b><br>ball                      | el           |                        |                                                                                              |      | × (0         |
|--------------------------------------|----------------------------------------------|-----------------|----------------------------------------------------|---------------|------------------------------------------|--------------------------------------------|--------------|------------------------|----------------------------------------------------------------------------------------------|------|--------------|
| ereinsdaten                          | Sektionsdaten                                | Funktionäre     | Mannschaften                                       | Trainer       | Spieler   Ord                            | Iner S                                     | Spielerfoto  | Logo                   | Strafen                                                                                      |      |              |
| ainer suchen                         | r.                                           |                 | *                                                  | 1.0           | ALC .                                    |                                            | 74           | ×                      |                                                                                              |      |              |
| Trainer-                             | Suche                                        |                 |                                                    |               |                                          |                                            |              | 1                      | Geburtsd                                                                                     | lat. |              |
| Name *                               |                                              | Vomame *        | (                                                  | Geb Datum (dd | MM.vvvv) *                               |                                            |              |                        | 02 1983                                                                                      |      |              |
| Hume                                 |                                              | Volitante       |                                                    |               | 1                                        |                                            | Suchen       |                        | .06.1957                                                                                     |      |              |
| 1                                    | d.                                           |                 |                                                    |               |                                          |                                            |              |                        | .11.1973                                                                                     |      |              |
| 000                                  | 0                                            |                 |                                                    |               |                                          |                                            |              |                        | .04.1989                                                                                     |      |              |
| Nam                                  | e 🔺 Vorna                                    | ame             | Geb.Datum                                          | Train         | er bei                                   | Fun                                        | nktionär bei |                        | .11.1972                                                                                     |      |              |
|                                      |                                              |                 |                                                    |               |                                          |                                            |              |                        | .06.1979                                                                                     |      |              |
|                                      |                                              |                 |                                                    |               |                                          |                                            |              | - L                    | 08 1967                                                                                      |      |              |
|                                      |                                              |                 |                                                    |               |                                          |                                            |              |                        |                                                                                              |      |              |
| Neue Perso                           | n anlegen und als T                          | rainer überneh  | men                                                |               |                                          |                                            |              |                        | .09.1967                                                                                     |      |              |
| Neue Perso                           | n anlegen und als Ti                         | rainer übernehi | men                                                |               |                                          |                                            |              |                        | .09.1967<br>.02.1968                                                                         |      |              |
| Neue Perso                           | n anlegen und als Ti                         | rainer übernehi | men                                                |               | Trainer hinz                             | ufügen                                     | Abbreche     | n i                    | .09.1967<br>.02.1968<br>.01.1990                                                             |      |              |
| Neue Perso                           | n anlegen und als Ti                         | rainer übernehi | men                                                |               | Trainer hinz                             | ufügen                                     | Abbreche     | n                      | .09.1967<br>.02.1968<br>.01.1990<br>.03.1959                                                 |      |              |
| Neue Perso                           | n anlegen und als Ti                         | rainer übernehr | men<br>Kronawitter                                 | _             | Trainer hinz                             | ufügen                                     | Abbreche     | n25                    | .09.1967<br>.02.1968<br>.01.1990<br>.03.1959<br>.11.1970                                     |      |              |
| Neue Person                          | n anlegen und als Tr                         | rainer übernehi | men<br>Kronawitter<br>Kumpfmüller                  |               | Trainer hinz<br>Mar<br>Sie               | ufügen<br>Ifred                            | Abbreche     | n26<br>23              | .09.1967<br>.02.1968<br>.01.1990<br>.03.1959<br>.11.1970<br>.09.1969                         |      |              |
| Neue Perso                           | n anlegen und als Tr                         | rainer übernehi | men<br>Kronawitter<br>Kumpfmüller<br>Moser         | _             | Trainer hinz<br>Mar<br>Sie<br>And        | ufügen<br>Ifred<br>pfried<br>reas          | Abbreche     | 1<br>25<br>23<br>22    | .09.1967<br>.02.1968<br>.01.1990<br>.03.1959<br>.11.1970<br>.09.1969<br>.05.1970             |      |              |
| Neue Perso                           | n anlegen und als Ti                         | rainer übernehi | men<br>Kronawitter<br>Kumpfmüller<br>Moser<br>Past |               | Trainer hinz<br>Mar<br>Sie<br>And<br>Hel | ufügen<br>Ifred<br>gfried<br>reas<br>mut   | Abbreche     | n 26<br>23<br>22<br>07 | .09.1967<br>.02.1968<br>.01.1990<br>.03.1959<br>.11.1970<br>.09.1969<br>.05.1970<br>.03.1970 |      |              |
| Neue Perso<br>4808<br>ainer hinzufüs | n anlegen und als Tr<br>gen ] Trainer entfer | nen             | kronawitter<br>Kumpfmüller<br>Moser<br>Past        |               | Trainer hinz<br>Mar<br>Sie<br>And<br>Hel | ufügen<br>Ifred<br>gfried<br>reas<br>mut   | Abbreche     | n 25<br>23<br>22<br>07 | .09.1967<br>.02.1968<br>.01.1990<br>.03.1959<br>.11.1970<br>.09.1969<br>.05.1970<br>.03.1970 |      |              |
| Neue Perso<br>4808<br>ainer hinzufü  | n anlegen und als Tr<br>gen ] Trainer entfer | nen             | men<br>Kronawitter<br>Kumpfmüller<br>Moser<br>Past |               | Trainer hinz<br>Mar<br>Sie<br>And<br>Hei | ufügen  <br>Ifred<br>gfried<br>reas<br>mut | Abbreche     | n 25<br>23<br>22<br>07 | .09.1967<br>.02.1968<br>.01.1990<br>.03.1959<br>.11.1970<br>.09.1969<br>.05.1970<br>.03.1970 |      |              |
| Neue Perso<br>4808<br>ainer hinzufüs | n anlegen und als Tr<br>gen Trainer entfer   | nen             | men<br>Kronawitter<br>Kumpfmüller<br>Moser<br>Past |               | Trainer hinz<br>Mar<br>Sie<br>And<br>Hei | ufügen  <br>hfred<br>gfried<br>reas<br>mut | Abbreche     | n 25<br>23<br>22<br>07 | .09.1967<br>.02.1968<br>.01.1990<br>.03.1959<br>.11.1970<br>.09.1969<br>.05.1970<br>.03.1970 |      | Or<br>Speic  |
| Neue Perso<br>4808<br>ainer hinzufüs | n anlegen und als Tr<br>gen ] Trainer entfer | nen             | men<br>Kronawitter<br>Kumpfmüller<br>Moser<br>Past |               | Trainer hinz<br>Mar<br>Sie<br>And<br>Hel | ufügen<br>Infred<br>gfried<br>reas<br>mut  | Abbreche     | n 25<br>23<br>22<br>07 | .09.1967<br>.02.1968<br>.01.1990<br>.03.1959<br>.11.1970<br>.09.1969<br>.05.1970<br>.03.1970 |      | OF<br>Speict |

Hinweis:

In der Trainer Übersichtsmaske muss noch mit "Speichern" abgespeichert werden.

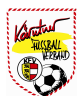

# IV-6) Verein - Spieler

Im Karteireiter **"Spieler"** werden **ALLE** beim Verein gemeldeten Spieler, Nachwuchsspieler und Erwachsenenspieler angezeigt. Auch jene, welche nicht mehr aktiv für den Verein tätig sind. In diesem Karteireiter können auch Spieler aktiv gesetzt werden. Der Vorgang ist gleich wie im Kapitel IV-4-3 beschrieben.

| Vereinsdat | en Sektionsda | ten Funktionä | re Mannschafte | en Trainer | Spieler    | Ordne   | er Spie           | erfoto        | Logo | Strafen           |             |
|------------|---------------|---------------|----------------|------------|------------|---------|-------------------|---------------|------|-------------------|-------------|
| Alle       | Akt           | ive In        | aktive Au      | sgeliehene | Verlieh    | ene     | Mit off<br>Rückme | ener<br>Idung | Alle | jemals<br>eldeten |             |
|            | 1 2 3         | 4 5 6         | 7 8 9 1        | 0 🚺 🔘 Se   | itenlänge: | 15 (iPa | d) 🔽              | <u>.</u>      |      |                   |             |
| Nr         | Name 🔺        | Vorname       | Geburtsdat.    | Aktiv      | NW         | E24     | ST                | Ausl.         | ≡Ö   |                   | Handy       |
| 457205     | Altenhofer    | Mario         | 05.11.1990     | ×          | ×          | ~       | ~                 | ×             | 3    | 6                 |             |
| 48969      | Altenhofer    | Johannes      | 11.08,1971     | ж          | 30         | 30      | 1                 | ×             | 3    |                   |             |
| 482891     | Altenhofer    | Dominik       | 31.08.1998     | ~          | 1          | 36      | ~                 | ×             | 3    | 6                 |             |
| 48972      | Amerstorfer   | Robert        | 05.01,1969     | ×          | ж          | 30      | ~                 | ×             | 3    |                   |             |
| 492486     | Amerstorfer   | Lukas         | 27.08.2000     | ~          | 1          | 30      | ~                 | ×             | 3    | 6                 |             |
| 482893     | Anreiter      | Daniel        | 06.08.1999     | ~          | ~          | 30      | ~                 | ×             | - 3  | 0                 |             |
| 483099     | Astamirow     | Salman        | 21.09.1997     | ×          | 1          | 36      | ~                 | ~             | ~    | ·                 |             |
| 431494     | Aumüller      | Andreas       | 18.02.1983     | ~          | 30         | 30      | ~                 | ×             | 3    | 066               | 45442049    |
| 437256     | Bachmair      | Christian     | 20.10.1988     | ×          | ×          | ~       | ~                 |               | 3    | 6                 |             |
| 488247     | Bachmeier     | Rene          | 10.03,1996     | х          | ~          | 30      | ~                 | ×             | 3    | 5                 |             |
| 171851     | Baschinger    | Karl          | 26.06.1957     | ×          | ×          | 30      | ~                 |               | 3    | 066               | 46274134    |
| 450350     | Bauer         | Christoph     | 14.08,1990     | х          | 30         | 1       | ~                 | ×             | 3    | 5                 |             |
| 424747     | Bauer         | Boris Manuel  | 04.08.1985     | ×          | 26         | 30      | ~                 | ×             | 3    |                   |             |
| 48968      | Bogner        | Hubert        | 09.11.1973     | x          | 30         | 30      | ~                 | ×             | 3    | 066               | 4 38 16 154 |
| 48985      | Bogner        | Klaus         | 02.06.1962     | ×          | ×          | 30      | ~                 | ×             | 3    | 6                 |             |

#### Hinweis:

Über die Button "Alle", "Aktive", "Inaktive", "Ausgeliehene", "Verliehene", "Mit offener Rückmeldung" und "Alle jemals gemeldeten" können nur bestimmte "Spielergruppen" angezeigt werden.

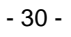

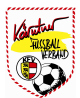

## IV-7) Verein - Ordner

Ordner sind keine Personen, die aufwendig als Personen in der Datenbank angelegt werden müssen.

Ordner benötigen auch keinen Usernamen oder ein Passwort, sie müssen am Spielbericht lediglich namentlich angeführt sein.

Dazu klickt man auf das Blatt "Ordner" und kann wie auf allen Seiten mit dem Knopf "Neu" neue Ordner in die Liste aufnehmen.

Aus den bestehenden Einträgen in der Liste können dann noch ein Ordnerobmann und ein Stellvertreter ausgewählt werden.

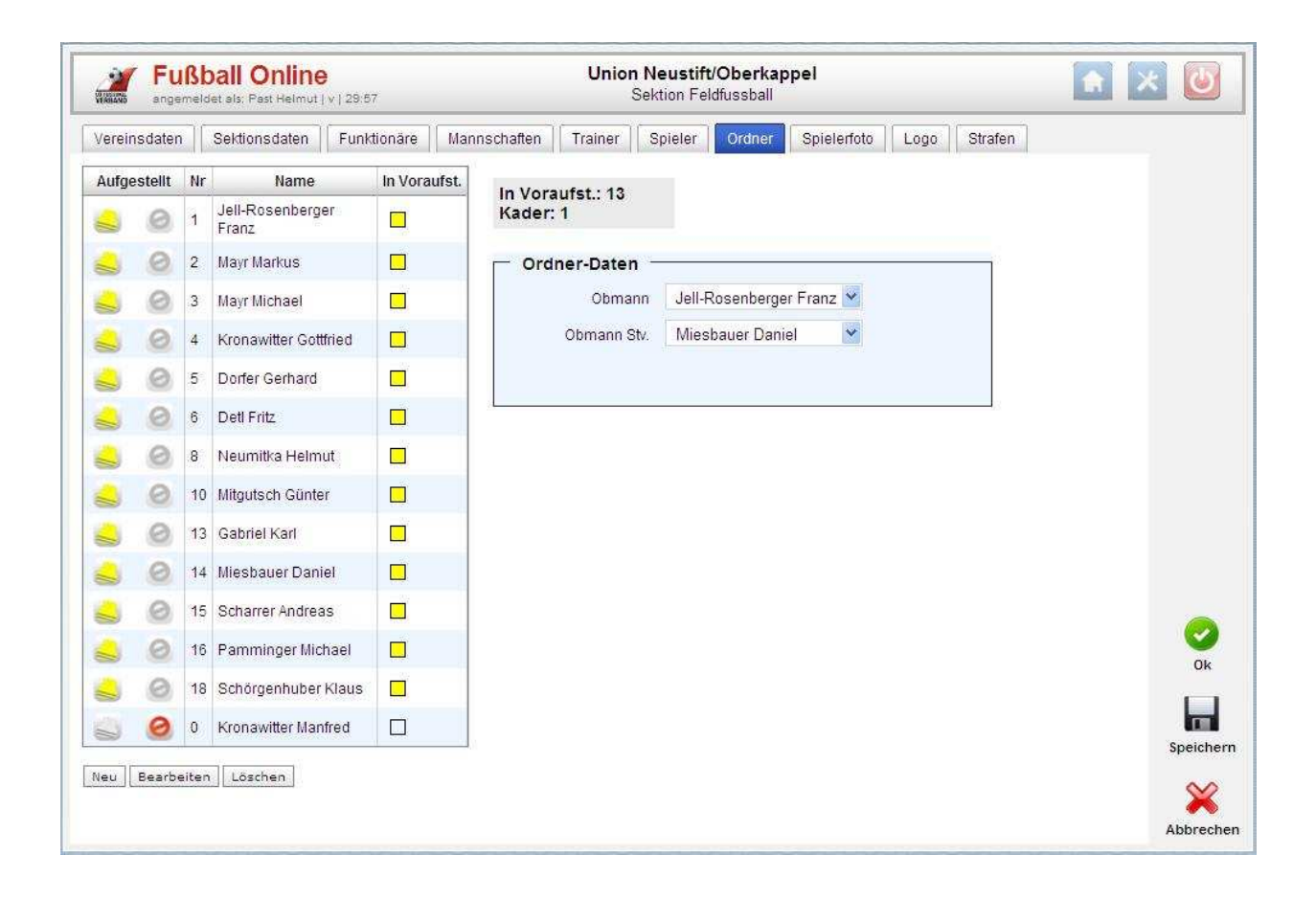

Hinweis:

Die Liste der Ordner muss zum Abschluss auch noch gespeichert werden.

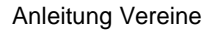

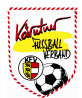

# IV-8) Verein - Spielerfoto

Auf der Seite "**Spielerfoto**" werden alle aktiven Spieler des Vereins aufgezeigt. Auf dieser Übersichtsseite kann sehr einfach überprüft werden, welche Passfoto bzw. Spielerfoto noch fehlen und diese sehr rasch ergänzt werden. Hier wird auch überprüft, ob bei den Fotos das vom jeweiligen Landesverband eingestellte Datei-Format bzw. die geforderte Datei-Größe verwendet wurde.

| Vereinsdaten Se                | ktionsdaten<br>4 5 | Funktionäre | Mannschaften Tra                                       | iiner    Spieler  <br>itenlänge: 3 (iPad | Ordner Spielerfot | o Logo Strafei                                         | n            |    |
|--------------------------------|--------------------|-------------|--------------------------------------------------------|------------------------------------------|-------------------|--------------------------------------------------------|--------------|----|
| Spieler •                      | Aktiv              | Passfoto    | Details                                                | Entspr. Anf.                             | Spielerfoto       | Details                                                | Entspr. Anf. |    |
| Aumüller Andreas<br>18.02.1983 | *                  | Andern      | Abmessungen<br>1125x1500<br>(4:5.3)<br>Größe<br>224 KB | ок                                       | Andern            | Abmessungen<br>1125x1500<br>(4:5.3)<br>Größe<br>249 KB | ок           |    |
| Deti Jan<br>17.04.2002         | *                  | Andern      | Abmessungen<br>1416x1724<br>(4:4.9)<br>Größe<br>372 KB | ок                                       | Andem             | Abmessungen<br>1416x1724<br>(4:4.9)<br>Größe<br>372 KB | ОК           |    |
| Detl Nina<br>28.12.1996        | ~                  | Andern      | Abmessungen<br>1200x1500<br>(4:5)<br>Größe<br>172 KB   | ок                                       | Andem             | Abmessungen<br>1200x1500<br>(4:5)<br>Größe<br>172 KB   | ОК           | Sp |

#### Hinweis:

Foto Änderungen können durch Drücken des Textes "Ändern" durchgeführt werden. Man gelangt in den Datei Manager und kann das entsprechende Foto auswählen. Ist noch kein Foto vorhanden, muss der Text "**Neu**" gedrückt werden und ebenfalls das Foto aus dem Datei Manager übernommen werden.

#### Wichtig:

Die Größe der Upload Datei muss den jeweiligen Landesverband angepasst werden (OÖFV = 50 - 500 Kilobyte).

#### Achtung:

Bei einigen Landesverbänden kann eine Passfoto Änderung eine Ausstellung eines neuen Spielerpasses zur Folge haben!

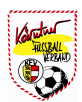

## IV-9) Verein - Vereinslogo

Eintragen bzw. Ändern des Vereinslogos. Durch Drücken des Buttons **"Neu**" (wenn noch keines eingetragen ist) bzw. **"Vereinslogo ändern**" gelangt man in den Datei Explorer, wählt das entsprechende Logo aus und speichert die Änderung mit **"Speichern**" ab.

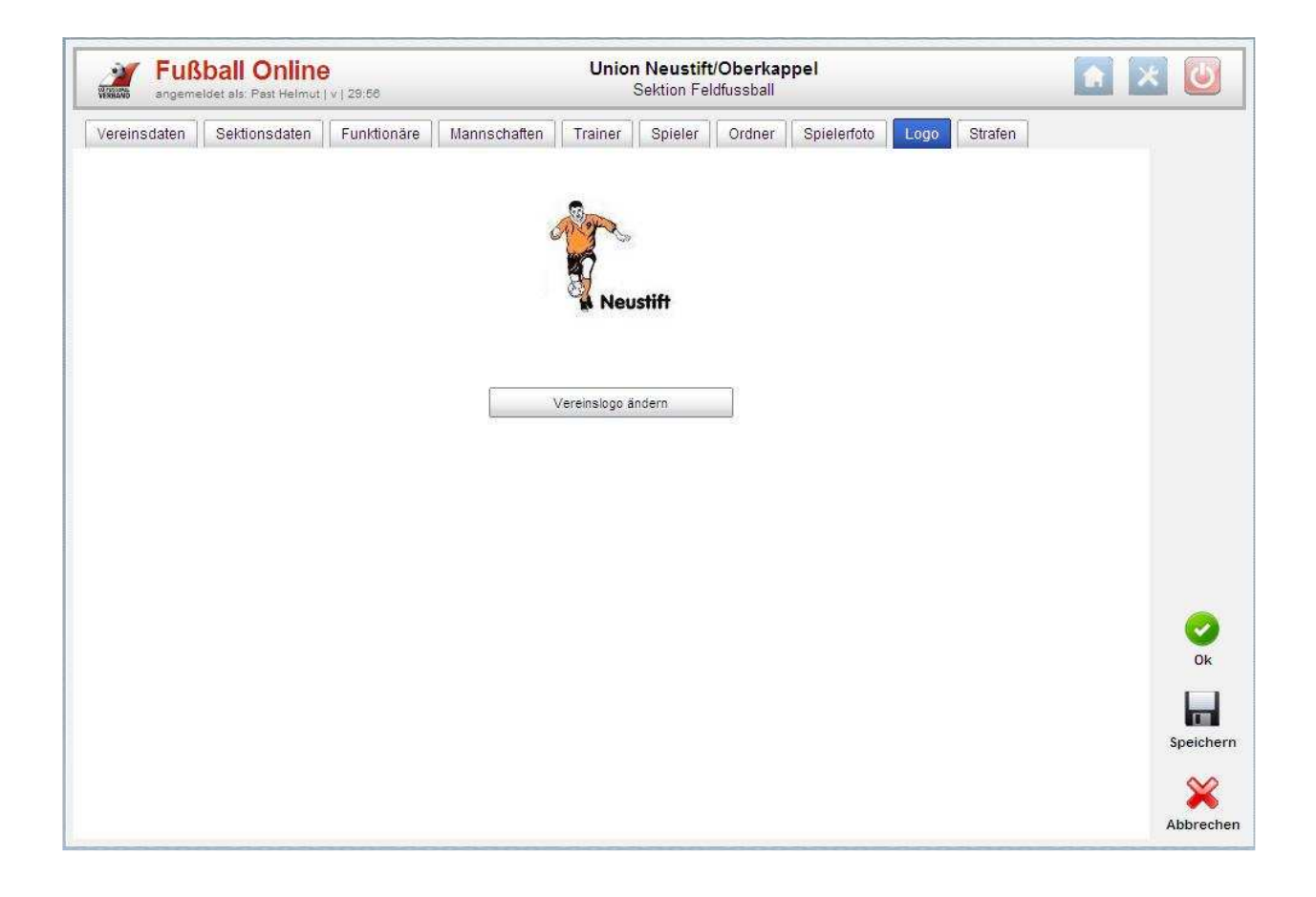

Hinweis:

Die Größe der Upload Datei muss den jeweiligen Landesverband angepasst werden (OÖFV = 50 - 500 Kilobyte).

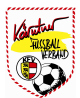

### IV-10) Verein - Strafen

Beim Karteireiter **"Strafen**" werden alle Strafen angezeigt, welche der Verein in den letzten Jahren erhalten hat. Der Eintrag der Strafen erfolgt durch den jeweiligen Landesverband!

| Fußball (          | Online Union<br>Inst Helmut   v   29:52 Se    | Neustift/Oberkappe<br>ektion Feldfussball | a [                          | 1 🗶 🙋  |
|--------------------|-----------------------------------------------|-------------------------------------------|------------------------------|--------|
| ereinsdaten Sektio | nsdaten Funktionäre Mannschaften Trainer      | Spieler Ordner S                          | spielerfoto Logo Straten     |        |
| Beschluss am 👻     | Spiel                                         | Grund                                     | Schiedsrichter               |        |
|                    |                                               | Sonstiges                                 | 1                            |        |
|                    |                                               | Sonstiges                                 |                              |        |
|                    |                                               | Sonstiges                                 |                              |        |
|                    |                                               | Sonstiges                                 |                              |        |
|                    |                                               | Sonstiges                                 |                              |        |
|                    |                                               | Sonstiges                                 |                              |        |
|                    | Neustift/Oberk:Neufelden (30.05.10 16:00, KM) | Anzeige                                   | Knappich Thomas (SR-Nr. 925) |        |
|                    |                                               | Sonstiges                                 |                              |        |
|                    |                                               |                                           |                              | OF     |
|                    |                                               |                                           |                              | Speich |

Hinweis:

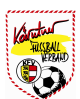